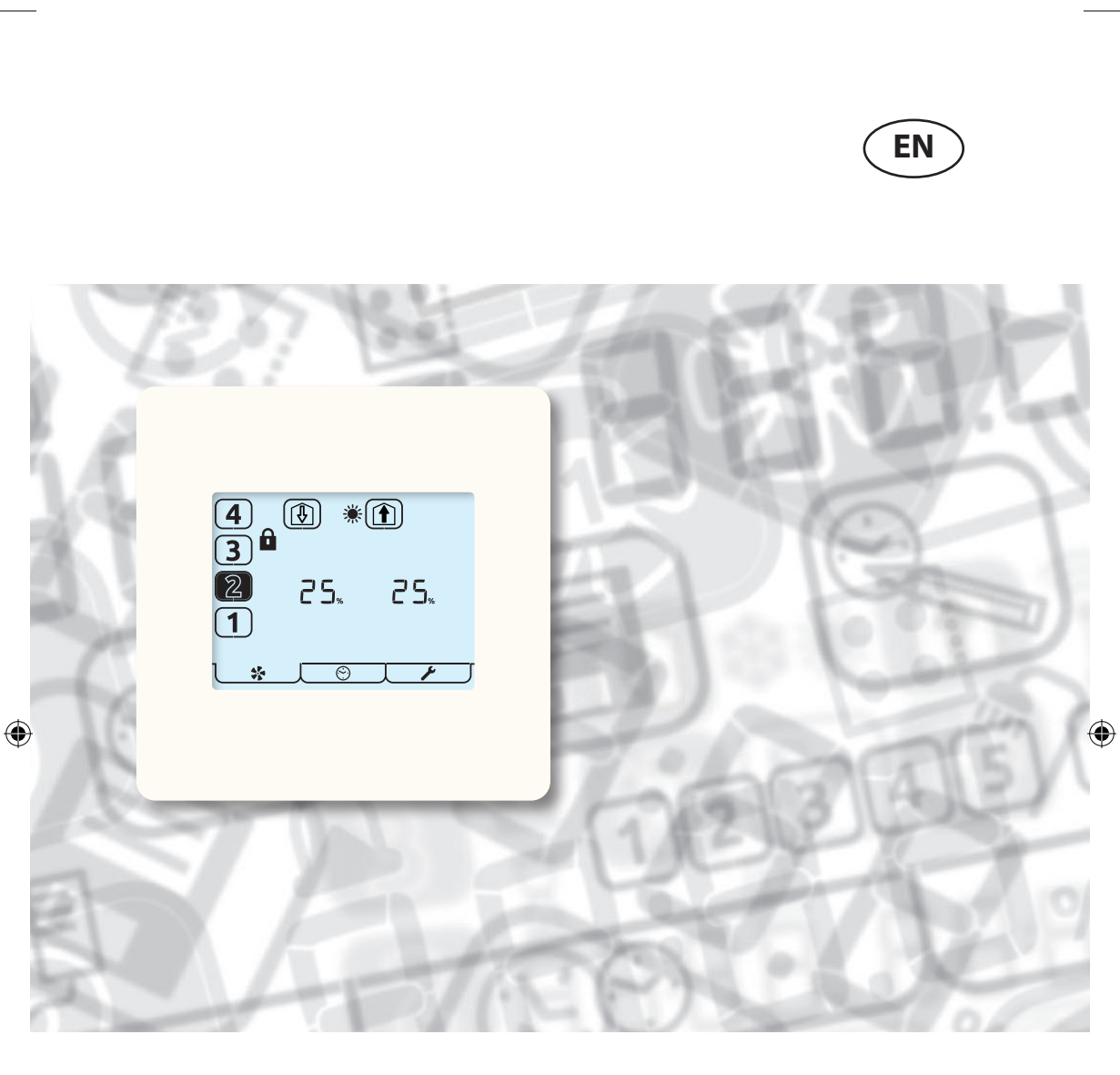

aura-t

۲

TP539

Product Manual

HRV controller HMB units

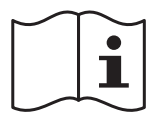

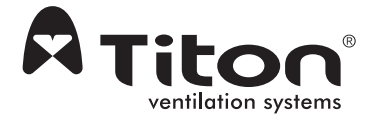

# Warnings, Safety information and Guidance

# Important Information

# Read instructions fully before the installing this appliance.

- 1. This manual covers the operation of the HRV control system only, it must therefore be read in conjunction with the relevant heat recovery unit Product Manual.
- 2. Installation of the appliance and accessories must be carried out by a qualified and suitable competent person and be carried out in clean, dry conditions where dust and humidity are at minimal levels.
- 3. All wiring must conform to current I.E.E. Wiring Regulations and all applicable standards and Building Regulations.

( )

- 4. aura-t must be connected using the communication cable provided.
- 5. Control & communication cables should not be placed within 50mm or on the same metal cable tray as any 230V lighting or power cables.
- 6. Ensure all cable glands are fully tightened.
- 7. The unit must be stored in a clean and dry environment. Do not install the appliance in areas where the following may be present or occur;
- Excessive oil or a grease laden atmosphere,
- Corrosive or flammable gases, liquids or vapours,
- Ambient temperatures above 40°C or below -5°C,
- Humidity levels above 90% or is a wet environment.

( )

- 8. The appliance is not suitable for installation to the exterior of the dwelling.
- 9. This appliance can be used by children aged from 8 years and above and persons with reduced physical, sensory or mental capabilities or lack of experience and knowledge if they have been given supervision or instruction concerning use of the appliance in a safe way and understand the hazards involved.
- 10.Children should be supervised to ensure that they do not play with the appliance.
- 11.To avoid damaging the touch screen, do not operate it with sharp or hard objects; do not apply excessive finger-tip pressure.
- 12.Do not use abrasive cleaners, waxes, solvents or alcohol based cleaning products; do not use paper towels for cleaning the aura-t.

 $(\mathbf{0})$ 

# Contents

| Warnings, Safety information and Guidance |   |
|-------------------------------------------|---|
| Important Information                     | 2 |

#### **Product Overview**

| Description        | 5 |
|--------------------|---|
| Packaging Contents | 5 |
| Dimensions         | 5 |

#### **Product Overview**

| Controls & Features                            | .6 |
|------------------------------------------------|----|
| Standard aura-t or auralite ready              | .6 |
| Enhanced aura-t integrated or aura-t connected | .6 |

#### **User Interface**

| Menu Tabs  | <br>••• |     |  |  | • | <br>• | • | • | • | • | <br>• | • | • | • |  | 12 |
|------------|---------|-----|--|--|---|-------|---|---|---|---|-------|---|---|---|--|----|
| Run Mode . | <br>••• | ••• |  |  | • |       | • | • | • | • | <br>• | • | • | • |  | 13 |

#### Installation

۲

| Location 15                       |
|-----------------------------------|
| Fixing 15                         |
| Wiring 16                         |
| Fan Commission 17                 |
| Commissioning17                   |
| Cloning 18                        |
| Saving Fan Speeds to the aura-t   |
| Controller Setup 19               |
| Summer Bypass Setup 21            |
| Passcode Enable / Disable         |
| Eco Mode and Switch Setup Menu 22 |

۲

#### Maintenance

۲

| Cleaning Exterior |  | 23 |
|-------------------|--|----|
|-------------------|--|----|

#### Appendix

| aura-t Configurable Defaults | 23 |
|------------------------------|----|
|                              |    |

# **Product Overview**

# Description

The aura-t is a programmable touch screen controller which monitors and displays the status of a Titon HMB HRV unit. The aura-t gives the user manual control of fan speeds and enables access to enhanced commissioning functions of the HRV.

۲

- Retrofitted to standard HMB units (Compatible units have a socket on the terminal box)
- Supplied with a HMB unit, to enable remote siting of the aura-t.
- Integrated into the unit (not available with H200)

#### Packaging Contents

Inspect the unit when taking delivery. Check the unit for damage and that all accessories have been supplied.

Package supplied with:-

• 1 x aura-t controller.

( )

- 1 x ~3m aura-t communication cable (not included with integrated versions).
- 1 x Product Manual.

#### Any shortages or damage must be immediately reported to the supplier.

# Dimensions

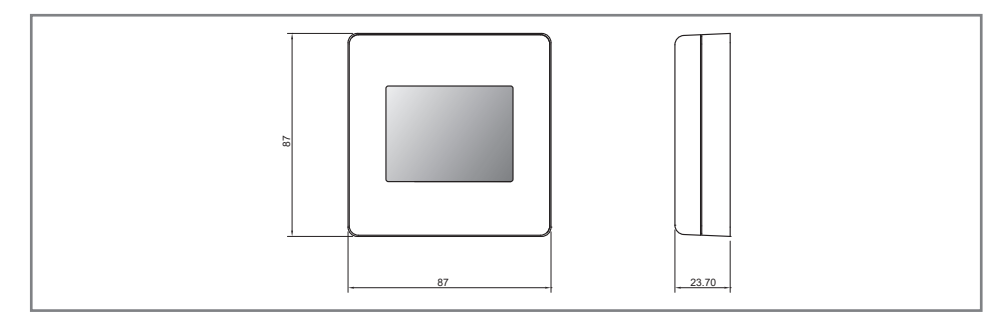

۲

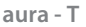

# **Product Overview**

# **Controls & Features**

## Standard aura-t or auralite ready

The standard units have the ability to run standalone with the built in controller with potentiometer commission or connect either an aura-t controller for enhanced control and commissioning or an auralite LED status indicator using a the plug in connection.

#### Enhanced aura-t integrated or aura-t connected

These units use the aura-t, for control and commissioning, either integrated into the front of the units or connected using a the plug in connection.

| Feature                | Standard without aura-t                                                                                                    | Enhanced with aura-t<br>connected or integrated                                                                                                    |
|------------------------|----------------------------------------------------------------------------------------------------|----------------------------------------------------------------------------------------------------|
| Programmable<br>Speeds | The unit has 4 Speeds.<br>Speed 1, Setback - Reduced<br>ventilation. Setback Speed is<br>automatically set at the mid<br>point between minimum<br>possible Continuous Speed and<br>the selected Continuous Speed.<br>Speed 2, Continuous - Normal<br>ventilation.<br>Speed 3, Boost - Increased<br>ventilation.<br>Continuous & Boost speeds are<br>commissioned using the basic<br>controllers potentiometer<br>Speed 4, SUMMERboost <sup>®</sup> - Very<br>high ventilation. This speed is<br>set at 100%. | The unit has 4 programmable<br>speed settings, all speeds are<br>variable between 14-100%<br>and allow independent speed<br>setting of both supply and<br>extract ventilation rates<br>Speed 1, Setback - Reduced<br>ventilation.<br>Speed 2, Continuous - Normal<br>ventilation.<br>Speed 3, Boost - Increased<br>ventilation.<br>Speed 4, SUMMERboost <sup>®</sup> - Very<br>high ventilation. |

( )

#### **Unit Features**

| Feature         | Standard without aura-t                                                                                                    | Enhanced with aura-t<br>connected or integrated                                                                                                    |  |  |  |  |
|-----------------|----------------------------------------------------------------------------------------------------|----------------------------------------------------------------------------------------------------|--|--|--|--|
| Speed Selection | Speed 1, Setback is enabled by<br>connection of a volt free one-<br>way switch, or combined with<br>the Speed 3 Boost with the 3<br>position switch TP 508.<br>Speed 3, Boost can be triggered<br>by any device which provides a<br>volt free one-way switch, such<br>as a PIR, thermostat, humidistat<br>or a standard one-way switch. | As the standard units with the<br>additional functionality of:<br>Speeds 1, 3 & 4 can be assigned<br>to any of the volt free switch<br>inputs. The unit speed can also<br>be manually selected via the on<br>screen 1, 2, 3 & 4 buttons/icons<br>which are also used to display<br>any automatically selected<br>speed.                                                                                            |  |  |  |  |
| Summer Bypass   | Summer Bypass is designed to op<br>fresh air can be vented straight in<br>preheated by the extracted stale<br>automatically controlled. The Sur<br>the stale air being extracted from<br>cell so that its heat energy is not the<br>supplied to the property.                                                                           | mer Bypass is designed to operate during hot periods where<br>air can be vented straight into the property without being<br>eated by the extracted stale air. Summer Bypass operation is<br>matically controlled. The Summer Bypass mechanism diverts<br>tale air being extracted from the dwelling around the heat<br>so that its heat energy is not transferred to the fresh air being<br>olied to the property. |  |  |  |  |

| Feature                    | Standard without aura-t                                                                         | Enhanced with aura-t<br>connected or integrated                                                                                                    |
|----------------------------|-------------------------------------------------------------------------------------------------|----------------------------------------------------------------------------------------------------|
| Volt free<br>Switch inputs | Not configurable.<br>Defaults:<br>SW1 Summer Boost Disable<br>SW2 Wet Room Boost<br>SW3 Speed 1 | The units have 3 configurable<br>volt free switch inputs. Each of<br>the switches can be configured<br>to perform any one of the<br>following functions:<br>o Wet Room Boost - engages<br>Speed 3 & uses Wet Room<br>Boost Overrun Timer.<br>o Kitchen Boost - engages<br>Speed 3 & uses Kitchen Boost<br>Overrun Timer.<br>o SUMMERboost Disable - see<br>right.<br>o Speed 1 Setback<br>o Speed 4<br>o Off (normally open) -<br>switches off both fans<br>o Off (normally closed) -<br>switches off both fans<br>o Manual Summer Bypass -<br>engages bypass<br>o Boost Inhibit - activates<br>Boost Inhibit |

| Feature               | Standard without aura-t                                                                                                    | Enhanced with aura-t<br>connected or integrated                                                                                                    |  |  |  |  |  |
|-----------------------|----------------------------------------------------------------------------------------------------|----------------------------------------------------------------------------------------------------|--|--|--|--|--|
| SUMMERboost®          | An optional SUMMERboost® facili<br>the supply and extract fans to run<br>the Summer Bypass is activate.<br>By default SUMMERboost® is disa<br>Diagrams. Removal of the link wi<br>When SUMMERboost® is triggere<br>increased fan speed can be preve<br>Automatically.<br>Manual - This is by means of a vol<br>the controller PCB.<br>Automatic - This is by means of a<br>room thermostat. SUMMERbooss<br>temperature has exceeded the the<br>the room temperature fall below<br>SUMMERboost® will not operate. | ional SUMMERboost <sup>®</sup> facility is available that allows both<br>oply and extract fans to run at increased speed whenever<br>mmer Bypass is activate.<br>nult SUMMERboost <sup>®</sup> is disabled by a Link Wire, see Wiring<br>ms. Removal of the link wire will enable SUMMERboost <sup>®</sup> .<br>SUMMERboost <sup>®</sup> is triggered by Summer Bypass the<br>ed fan speed can be prevented either Manually or<br>atically.<br>I - This is by means of a volt-free switch wired directly into<br>ntroller PCB.<br>atic - This is by means of a dedicated wall mounted<br>hermostat. SUMMERboost <sup>®</sup> will only operate when the<br>rature has exceeded the thermostat setting. Should<br>om temperature fall below the thermostat setting, then |  |  |  |  |  |
| Boost Overun<br>Timer | Variable between 0 and 60 minut<br>triggered by any device which pro<br>switch, such as a PIR, thermostat,<br>way switch.                                                                                                    | res. The Boost Speed can be<br>ovides a volt free one-way<br>humidistat or a standard one-<br>Two independently configured<br>timers are available.<br>Wet Boom & Kitchen                                                                                                    |  |  |  |  |  |
| Boost Alert           | Only available with auralite®<br>LED status indicator.                                                                                                    | The aura-t displays an alert if<br>a switch has held the HRV in<br>Boost for more than 2 hours.                                                                                                    |  |  |  |  |  |
| Boost Inhibit         | Iot available. Boost Inhibit is used to preve<br>the HRV's speed increasing                                                                                                    |                                                                                                    |  |  |  |  |  |

| Feature                        | Standard without aura-t Enhanced with aura-t connected or integrate                                                                     |                                                                                                    |  |  |  |  |  |
|--------------------------------|----------------------------------------------------------------------------------------------------|----------------------------------------------------------------------------------------------------|--|--|--|--|--|
| Internal<br>Humidity<br>Sensor | The fan speed increases proportion<br>Speed & Boost Speed depending                                                                     | peed increases proportionally between Continuous<br>Boost Speed depending on the measured %RH.                       |  |  |  |  |  |
|                                | Continuous<br>Speed<br>-10% RH<br>Po                                                                                                    | Boost<br>Speed<br>Set +10%<br>pint                                                                                   |  |  |  |  |  |
|                                | The Humidity Sensor's set<br>point is variable from 55%RH<br>to 85%RH Commissioned<br>using the standard controllers'<br>potentiometer. | The Humidity Sensor's set<br>point is variable from 30%RH to<br>100%RH, Programmed via the<br>touchscreen.           |  |  |  |  |  |
| Filter Change<br>Alert         | Only available with auralite®<br>LED status indicator.                                                                                  | The aura-t will display an alert<br>after a specified time when the<br>HRV filters require changing.                 |  |  |  |  |  |
| Eco Mode                       | Not available.                                                                                                    | After a one minute period of inactivity the LCD will switch off.                                                     |  |  |  |  |  |
| Status Icons                   | LEDs with the auralite                                                                                                    | The aura-t displays icons to indicates modes of operation in Real-time.                                              |  |  |  |  |  |
| Fan Speed<br>Cloning           | Not available.                                                                                                    | The current fan speeds can be<br>saved to the aura-t and copied<br>onto another HRV to reduce<br>commissioning time. |  |  |  |  |  |

When an aura-t controller is connected to a Standard unit all the Enhanced features are available and any setting changes made will be stored after the aura-t controller is disconnected.

## Settings Reset

If required the controller can be reset. The following settings are returned to their default values:

| Setting                         | Default Value        |
|---------------------------------|----------------------|
| SW1                             | Summer Boost Disable |
| SW2                             | Wet Room Boost       |
| SW3                             | Speed 1              |
| Filter Change Period            | 6 months             |
| Summer Bypass Extract Threshold | 22°C                 |
| Summer Bypass Supply Threshold  | 15°C                 |
| SummerBoost                     | Enabled              |
| Speed 4 :                       | Supply 100%          |
|                                 | Extract 100%         |

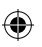

To reset the above settings:

- 1. Power down the unit.
- 2. Place all three switch inputs into the closed position and the Commission switch on the unit PCB to the Continuous position.
- 3. Power up the unit for no longer than 10 seconds.
- 4. Power down the unit.
- 5. Return the commission switch on the unit PCB to the Run position and open the switches.

۲

6. Power up the unit.

# **User Interface**

The aura-t is operated via a LCD touchscreen. The screen is backlit, the backlight operates when the screen is touched.

# Menu Tabs

The aura-t screen has three interactive menu screens which are selected via tabs at the bottom of the touchscreen.

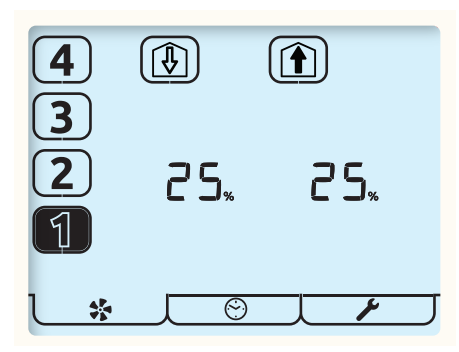

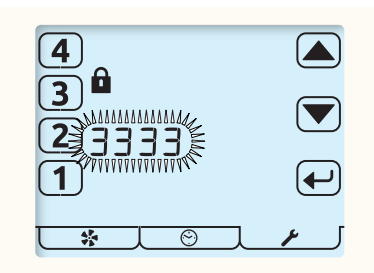

Passcode Screen

۲

| Tab         | ٦ 🌸 ۲                | ЛЮГ                      |                         |
|-------------|----------------------|--------------------------|-------------------------|
|             |                      |                          |                         |
| Function    | Monitor & Control    | Running Hours            | Setup                   |
|             | Fan Commission       |                          |                         |
| Name        | Run Mode             | Running Hours            | Setup Mode              |
| Description | Displays Fan Speed,  | Displays the length      | Gives access to RH      |
|             | Air Temperatures and | of time the HRV has      | threshold, Overrun      |
|             | Status. Gives access | been running in          | Timers, Summer          |
|             | to Fan Speed Setup   | hours.                   | Bypass, Passcode        |
|             |                      |                          | settings, Filter Period |
|             |                      |                          | & Filter Reset. Eco     |
|             |                      |                          | Mode & Switch Setup     |
|             |                      |                          | in a Sub-Menu.          |
|             |                      |                          |                         |
|             |                      |                          |                         |
|             |                      |                          |                         |
|             |                      |                          |                         |
|             | It passcode is er    | nabled enter 3333 to act | ivate the above menus.  |

۲

## Run Mode

The aura-t controls the HRV unit's 4 programmable speed settings.

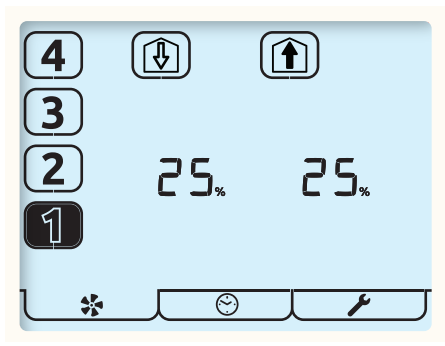

This is the Run Mode screen; use the number buttons to select the required fan speeds. Speeds 1,3 & 4 are on a one hour timer, after the hour has elapsed the HRV will return to Speed 2.

The current running speed will be indicated by the corresponding number button being highlighted.

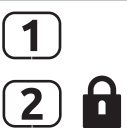

( )

Press and Hold the [1] or [2] button to enable boost Inhibit, the Padlock icon will display to indicate Boost inhibit is active.

Pressing and Holding either the [1] or [2] button again will disable Boost Inhibit.

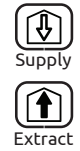

Press the supply or extract buttons to cycle between fan speed and temperature.

With fan speed selected the actual percentage speed of both fans is displayed.

Selecting temperature displays the temperature of the air being supplied from the atmosphere and extracted from the property.

## Status Icons

If the fan speed is being controlled by an external switch, or sensor this is indicated by an icon beneath the speed selection buttons being visible.

The icons are as follows:

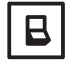

An external switch is active and is holding the HRV at the indicated speed. If this icon is flashing along with the Speed 3 button and the backlight a switch has held the HRV in Boost for more than 2 hours and Boost Alert is active.

۲

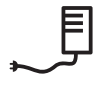

The speed the HRV is running at is being controlled by the internal humidity sensor.

#### Other Icons

Other status icon that may be visible on the screen are listed below:

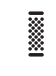

The filters need changing or cleaning, refer to the Settings Menu for details of how to reset the timer.

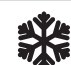

( )

| is low and the speed of the HRV Supply Fan has been reduced to<br>prevent damage to the Heat Cell. If the Frost icon and backlight<br>are flashing the indoor temperature is low and both fans will have<br>stopped. Tap any of the fan speed number buttons to restart the<br>fans. If the temperature is still too cold, Frost Protection will be<br>activated.                                     |
|----------------------------------------------------------------------------------------------------|
| Summer Bypass is in operation, air from outside is being supplied<br>directly to the property without recovering heat from the Heat Cell.<br>This is often accompanied by SUMMERboost <sup>®</sup> , both fans switch to<br>Speed 4 to increase the rate fresh air is supplied to the property and<br>stale hot air is extracted.<br>Press & Hold the [4] button to cancel SUMMERboost <sup>®</sup> . |
| The Boost Overrun timer is active and is holding the HRV at Speed 3; this follows an external Boost switch being deactivated.                                                                                                    |
|                                                                                                    |

( )

The padlock icon adjacent to the Speed 3 button indicates Boost Inhibit is active. The HRV will not respond to external Boost switches or the internal Humidity sensor; it is only possible to select speeds 1 or 2.

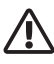

R

6

The warning icon flashing at the bottom of the screen adjacent to the Fan icon indicates a fan or thermistor failure has been detected; contact the installer. The corresponding icon will be flashing at the top of the screen.

If very high temperatures are detected inside the HRV, fan failure mode will be enabled to protect the HRV from damage.

# Installation

# Location

The aura-t should be mounted in position convenient for the householder and where the supplied control cable will reach.

۲

#### Fixing

( )

- 1. Un-clip the front of the aura-t case from the Back Plate.
- 2. Thread the control cable through the hole in the Back Plate.

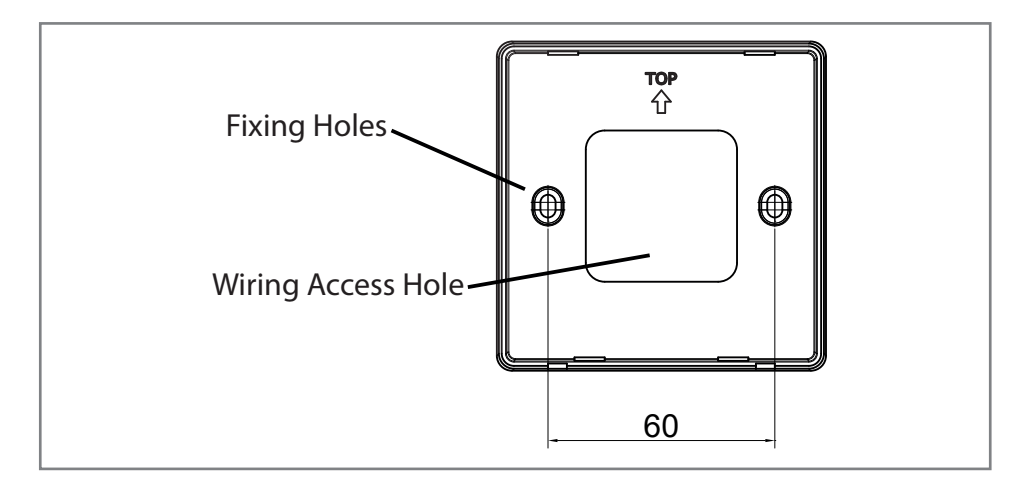

۲

**Connection to HRV** 

- 3. Fix Back Plate.
- 4. Connect the communication cable, see Wiring section.
- 5. Clip the front of aura-t to the Back Plate.

# Wiring

The aura-t's control cable will be supplied fitted with a plug in connector for connection to the HRV.

۲

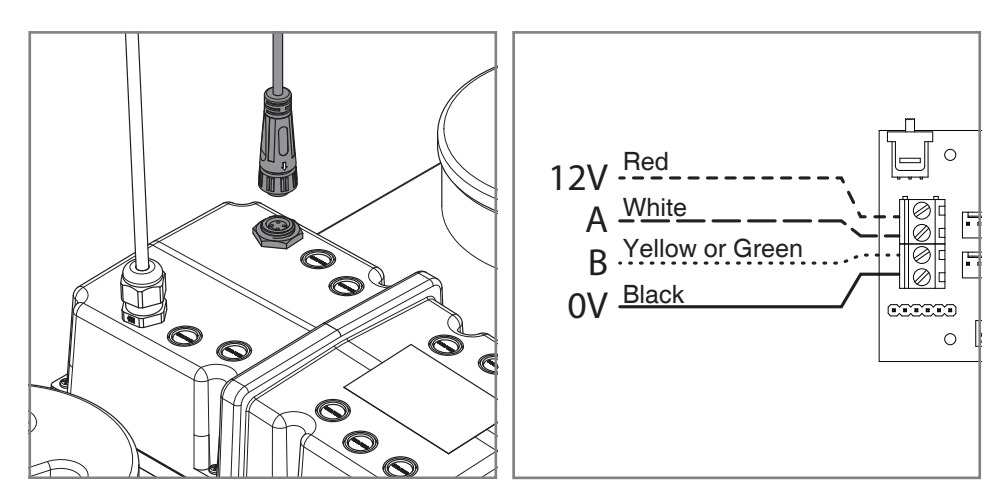

typical plug connection to HRV

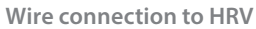

۲

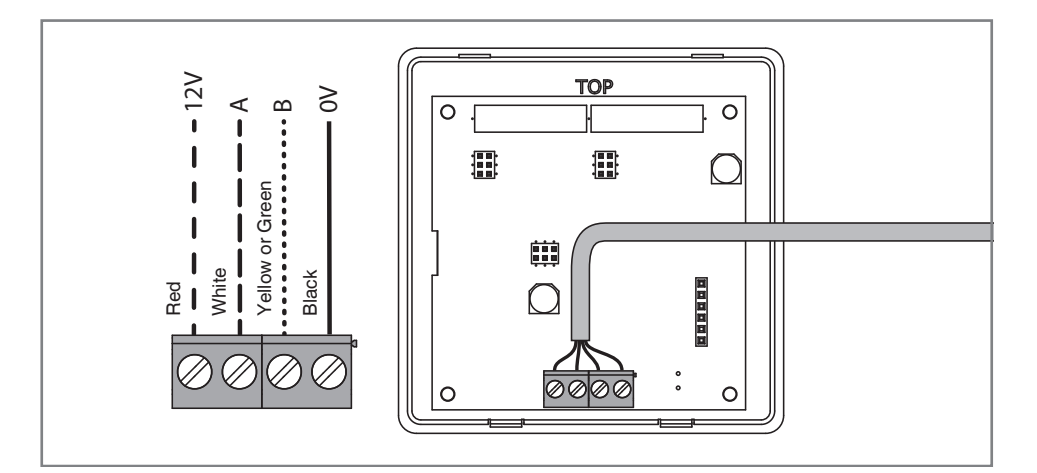

۲

Connection to aura-t

# Fan Commission

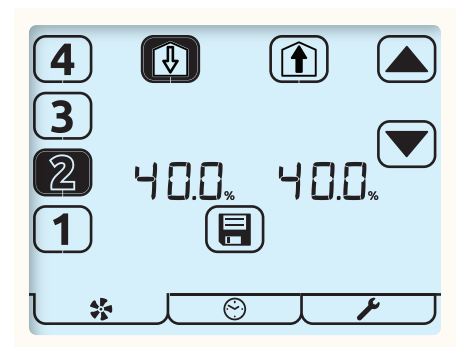

## Commissioning

|                   | Fan Commission Mode is entered by pressing the Fan Button for 5 seconds whilst in Run Mode. The HRV's fan speeds will be displayed.                                                         |
|-------------------|----------------------------------------------------------------------------------------------------|
|                   | A flashing item on the screen indicates it is being edited.                                                                                                    |
|                   | <ol> <li>Select the required fan speed using the number buttons at the<br/>left of the screen. The current fan speed is highlighted, the HRV<br/>will run at the selected speed.</li> </ol> |
| Supply<br>Extract | 2. Use the Supply to dwelling or Extract from dwelling buttons at the top of the screen to select which fan is to be adjusted.                                                              |
|                   | 3. Use the arrow buttons to adjust the fan speed. The fan will respond in real-time to the adjustment being made.                                                                           |
|                   | 4. Repeat the above for all fan speeds requiring adjustment.                                                                                                    |
|                   | 5. When all of the fan speeds are correct tap the Save button to write all the fan speed settings to the HRV and exit back to Run Mode.                                                     |

# Cloning

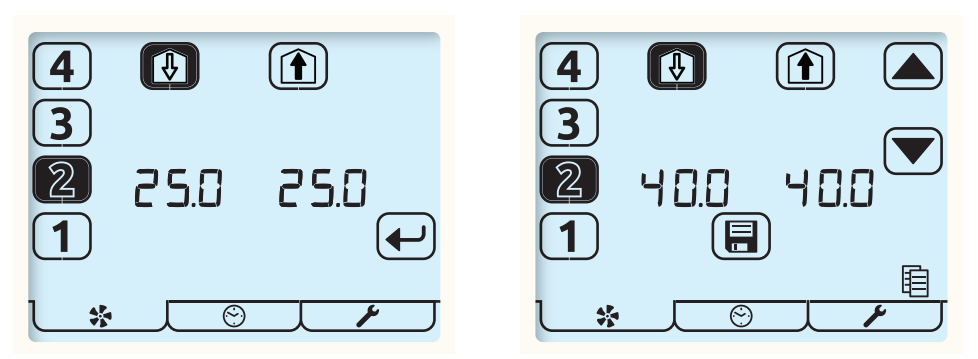

۲

Cloning

( )

Saving Fan Speeds to the aura-t

( )

Enter Fan Commission Mode by pressing the Fan button for 5 seconds whilst in Run Mode. The HRV's fan speeds will be displayed. Tap the Fan button to display the fan speeds stored on the aura-t. The stored speeds can be viewed using the number buttons, the HRV will run at the selected speed.

![](_page_17_Picture_5.jpeg)

To copy the stored speeds to the HRV tap the Enter button, the arrow buttons will be illuminated and the speeds could be adjusted as detailed in **Commissioning** or simply written to the HRV by tapping the Save button

## Saving Fan Speeds to the aura-t

![](_page_17_Picture_8.jpeg)

To save the current fan speed to the aura-t press and hold the Supply or Extract buttons. The copy icon will be illuminated and when save is tapped the fan speeds will be saved to the aura-t and written to the HRV.

![](_page_17_Picture_10.jpeg)

The aura-t could then be connected to another HRV and the stored speeds written or **Cloned** to it as detailed above.

# **Controller Setup**

![](_page_18_Figure_1.jpeg)

☐ Tap the Setup Mode tab to enter the Setup Mode menu.

۲

All the editable settings in the Controller Setup menu are accessed in the same way. Menu navigation is achieved by first Setting Selection and then Editing.

**Setting Selection** 

۶

- Arrow keys are used to select a setting, the setting will flash.
- Tapping the Enter key will allow the setting to edited.
- Tap the Exit button to return to Run Mode.

![](_page_18_Picture_8.jpeg)

( )

#### Setting Editing

Arrow keys are used to change setting value.

![](_page_18_Figure_12.jpeg)

Tapping the Enter key whist editing will save and move to the next setting in the list.

۲

The order in which editable settings are displayed is as follows.

| ٩          | 1. Humidity threshold                                                                                                    |  |  |  |  |  |  |
|------------|----------------------------------------------------------------------------------------------------|--|--|--|--|--|--|
| • •<br>• • | 2. Kitchen Overrun timer.                                                                                                    |  |  |  |  |  |  |
| £          | 3. Wet room Overrun timer.                                                                                                    |  |  |  |  |  |  |
| ***        | 4. Summer Bypass Setup.                                                                                                    |  |  |  |  |  |  |
|            | 5. Passcode Disable / Enable.                                                                                                    |  |  |  |  |  |  |
|            | 6. Filter Period                                                                                                    |  |  |  |  |  |  |
|            | 7. Filter Reset                                                                                                    |  |  |  |  |  |  |
|            | If a filter change is required the reset ring will be flashing.<br>Tap the Enter key to reset or the Exit key.                                                                              |  |  |  |  |  |  |
|            | If a filter change is not due but the filter timer requires resetting press the Enter key twice. Reset the filter timer if the Filter Period has been changed to initialise the new period. |  |  |  |  |  |  |
|            | Tap Exit key to return to Run Mode.                                                                                                    |  |  |  |  |  |  |

## Summer Bypass Setup

![](_page_20_Picture_1.jpeg)

۲

![](_page_20_Picture_2.jpeg)

Use the Supply and Extract buttons to select which threshold is to be adjusted. Supply represents from atmosphere air temperature; Extract represents from dwelling air temperature.

![](_page_20_Picture_4.jpeg)

( )

Extract

Tap button[4] to enable / disable SUMMERboost. Unfilled icon (shown) represents disabled.

## Passcode Enable / Disable

![](_page_20_Figure_7.jpeg)

۲

- ---- indicates Passcode is disabled.
- 3 3 3 3 indicates Passcode is enabled.

## Eco Mode and Switch Setup Menu

In this Sub-Menu of the Setup Menu the installer can enable or disable Eco Mode and configure the function of the HRV unit's switch inputs SW1, SW2, SW3 (see HRV Product Manual for details).

![](_page_21_Figure_2.jpeg)

L\_*F\_\_*\_\_

Press and Hold the Setup Mode tab to enter the Eco Mode and Switch Setup Mode menu.\*

( )

Select between " $L \subset d = E \subset \Box_{and} L \subset d = \Box \cap$ " to enable or disable Eco Mode. Switch Setup menu active.

| В          | All switch inputs to the HRV unit; SW1, SW2, SW3 can be assigned any of the following functions. |
|------------|--------------------------------------------------------------------------------------------------|
| <b>H</b> 3 | Kitchen Boost, Speed 3.                                                                          |
| 13         | Wet Room, Boost, Speed 3.                                                                        |
| 1          | Speed 1, Setback                                                                                 |
| *4         | SUMMERboost disable.                                                                             |
| 4          | Speed 4                                                                                          |
| 0FF-no     | Off Normally Open                                                                                |
| OFF-nc     | Off Normally Closed                                                                              |
| *          | Manual Summer Bypass                                                                             |
| â          | Boost Inhibit                                                                                    |

۲

\* If Passcode is enabled this menu is only available from the Humidity threshold setup menu.

# Maintenance

The aura-t is maintenance free.

#### **Cleaning Exterior**

( )

For best results use a clean damp micro fibre cloth. Do not use abrasive cleaners, waxes, solvents or alcohol based cleaning products; do not use paper towels for cleaning the aura-t.

۲

# Appendix

# aura-t Configurable Defaults

The table below details the default values and the range of available settings, plus any additional information about those settings the aura-t can configure. There is space available in the table where the installer should record all configuration settings.

| Configurable Item              |                       | Range           |                  | Default                   | Configured             | Additional                                                       |
|--------------------------------|-----------------------|-----------------|------------------|---------------------------|------------------------|------------------------------------------------------------------|
|                                |                       | Min             | Max              |                           |                        | information                                                      |
| Boost Overrun                  | Kitchen               | 0 mins          | 60 mins          | 10 mins                   |                        |                                                                  |
|                                | Wet<br>Room           | 0 mins          | 60 mins          | 30* mins                  |                        | *The exact value will<br>be dependant on the<br>PCB pot setting. |
| Boost Overrun timers are se    | t independently fo    | or Kitchen and  | Wet Room inp     | outs.                     |                        |                                                                  |
| Boost Overrun timers must      | be set greater thar   | n zero for any  | momentary sv     | vitch to trigger boost.   | When using latching    | switches to initiate                                             |
| Speed 3, Boost, the Overrun    | n timer will start wh | nen the latchii | ng switch is di  | sengaged.                 |                        |                                                                  |
| Proportional Humidity          |                       | 30%             | 100%             | 70%*                      |                        |                                                                  |
| Set point                      |                       |                 |                  |                           |                        |                                                                  |
| Proportional Humidity propo    | rtionally varies the  | fan speed betv  | veen Continuo    | us Speed 2 and Boost S    | peed 3 depending on    | the measured RH.                                                 |
| This occurs over a 20%RH ope   | erating range with t  | he set point be | ing the mid po   | oint of this range. When  | the measured RH read   | ches a level 10%RH below                                         |
| the set point the fan speed st | arts to increase in p | roportion to th | e measured RH    | I. This increase continue | es until at 10%RH abov | ve the set point the fans                                        |
| will be running at Boost spee  | d.                    |                 |                  |                           |                        |                                                                  |
| Note:- for set points of 80%RH | l or above the 20%    | RH operating ra | ange will be rec | duced and Speed 3 may     | not actually be reach  | ed.                                                              |
| Speed 1, Setback.              | Supply                | 14%             | 100%             | 18%                       |                        |                                                                  |
|                                | Extract               | 14%             | 100%             | 18%                       |                        |                                                                  |
| Speed 2, Continuous.           | Supply                | 14%             | 100%             | 18%*                      |                        |                                                                  |
|                                | Extract               | 14%             | 100%             | 18%*                      |                        |                                                                  |

۲

| Configurable Item     |                             | Range |      | Default | Configured | Additional |
|-----------------------|-----------------------------|-------|------|---------|------------|------------|
|                       |                             | Min   | Max  |         |            |            |
| Speed 3, Boost.       | Supply                      | 14%   | 100% | 100%*   |            |            |
|                       | Extract                     | 14%   | 100% | 100%*   |            |            |
| Speed 4, SUMMERboost® | Supply                      | 14%   | 100% | 100%    |            |            |
|                       | Extract                     | 14%   | 100% | 100%    |            |            |
| Summer Bypass         | Extract (From property)     | 17℃   | 35℃  | 22°C    |            |            |
|                       | Supply (From<br>atmosphere) | 10℃   | 20°C | 15℃     |            |            |

In order for the Summer Bypass to operate the temperatures of both the air being extracted from the property and supplied from outside must be above their individual thresholds. If the temperature of the Supply air is less than 1°C cooler than the Extracted air the Summer Bypass does not operate to prevent the warmer air being supplied directly to the property. Manual Summer Bypass switches the Summer Bypass in or out regardless of the measured temperatures.

| SUMMERboost®                                                                                                    |     | Enabled | Disabled     | Enabled                 |  |  |  |
|----------------------------------------------------------------------------------------------------|-----|---------|--------------|-------------------------|--|--|--|
| SUMMERboost® operates in conjunction with Summer Bypass and switches the fans to Speed 4. It can also be disabled by a latching switch |     |         |              |                         |  |  |  |
| if fitted.                                                                                                    |     |         |              |                         |  |  |  |
| Filter Change Interval                                                                                                    |     | 1 month | 24<br>months | 6 months                |  |  |  |
| Display Mode                                                                                                    |     | ECO     | ON           | ECO                     |  |  |  |
| Switch Inputs                                                                                                    | SW1 |         |              | SUMMERboost®<br>Disable |  |  |  |
|                                                                                                    | SW2 |         |              | "Wet Room<br>Boost"     |  |  |  |
|                                                                                                    | SW3 |         |              | Speed 1 Setback         |  |  |  |
|                                                                                                    |     |         |              |                         |  |  |  |

Switch options are: Kitchen Boost, Wet Room Boost, Speed 1, SUMMERboost disable, Speed 4, OFF (normally open), OFF (normally closed), Manual Summer Bypass and Boost Inhibit.

When configured as Kitchen or Wet room Boost, the switch will use the associated Boost overrun time for that room.

When configured as OFF (normally open) both fans will stop when the switch is closed or if OFF (normally closed) is configured the fans will stop when the switch is opened.

Some control features documented in this manual may not be compatible with older Titon HRV units. If you are replacing an older auralite controller please check with technical at Titon to confirm unit is compatible with aura-t.

In the event of any queries please contact the system installer.

( )

Ensure this booklet is passed to the householder once installation & commissioning of the ventilation system is complete. This Product Manual must be kept in the Home Information Pack.

| Installed by: |  |  |  |
|---------------|--|--|--|
|               |  |  |  |
|               |  |  |  |
|               |  |  |  |
|               |  |  |  |
|               |  |  |  |

![](_page_24_Picture_3.jpeg)

( )

#### MARKETING DIVISION

894 The Crescent, Colchester Business Park, Colchester, Essex, CO4 9YQ United Kingdom Tel: +44 (0) 1206 713800 Fax: +44 (0) 1206 543126 Email: ventsales@titon.co.uk Web: www.titon.com

©2018 TITON

( )

DO 5666 lss 01